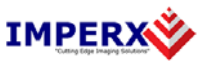

Use the following steps to install the BobCat Configurator software supplied on a CD. Note that 'click' refers to the left mouse button.

1. If a version of BobCat Configurator was previously installed on this machine, then you must first remove it:

## To remove the application files:

- 1.1 Click on "Start".
- 1.2 Click on "Settings".
- 1.3 Click on "Control Panel".
- 1.4 Double click on "Add or Remove Programs" for Windows XP or "Programs and Features" for Windows Vista and Windows 7.
- 1.5 Click on "BobCat Configurator".
- 1.6 Click on "*Remove*".
- 1.7 If the 'BobCat Configurator InstallShield Wizard' pops-up then do the following, otherwise go to step 1.8: Click on "*Remove*". Click "*Next*".
  Click "Yes".
  - Click Yes .
  - Click "Finish". 8 Click on "Yes".
- 1.8 Click on "Yes".
- 1.9 Click on "Close".
- 2. After having removed a previous version or if a version of BobCat Configurator was NOT previously installed on this machine then:

## The first step is to install the application files:

- 2.1 Insert the BobCat Configurator CD into the appropriate drive; the setup.exe file will run automatically. Note: If it does not start automatically, click on "*Start*", "*Run*", enter or browse to "(*CD drive*): *setup.exe*" and click "*OK*".
- 2.2 Wait for the "BobCat Configurator InstallShield Wizard" screen to appear.

| BobCat Configurator - InstallShield Wizard |                                                                                                    | 3 |
|--------------------------------------------|----------------------------------------------------------------------------------------------------|---|
|                                            | Welcome to the InstallShield Wizard for BobCat<br>Configurator                                          |   |
|                                            | The InstallShield Wizard will install BobCat Configurator on<br>your computer. To continue, click Next. |   |
| < Back Next> Cancel                        |                                                                                                    |   |

2.3 Follow the on-screen instructions.

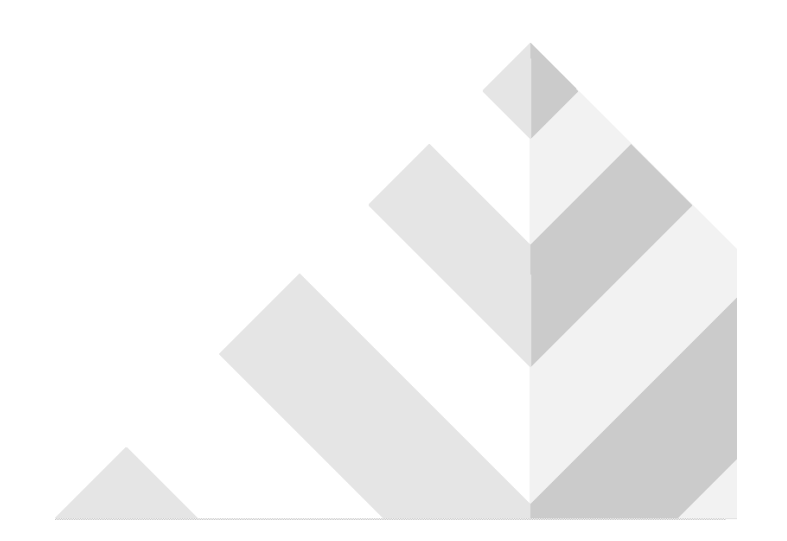

## 2.4 Click "*Finish*". This completes the software installation.

| BobCat Configurator - InstallShield Wizard |                                                                                                    |
|--------------------------------------------|----------------------------------------------------------------------------------------------------|
|                                            | InstallShield Wizard Complete<br>The InstallShield Wizard has successfully installed BobCat<br>Configurator. Click Finish to exit the wizard. |
|                                            | < Back Finish Cancel                                                                                                    |

2.5 Reboot your computer.

For additional information and the latest updates and downloads, please visit our website at  $\underline{www.imperx.com}$